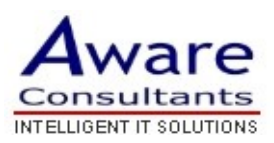

## Setup your Eudora 5.1 (Light Mode) client

- \* Replace yourdomain.com with your actual domain name in all instructions below
  - 1. Open Eudora.
  - 2. Click **Tools > Options**.
  - 3. Click Getting Started from the Category list.
    - Enter your full name in the **Real name** field.
    - Enter your full Mail email address (username@yourdomain.com) in the Return address field.
    - Enter mail.yourdomain.com in the Mail Server (Incoming) field.
    - Enter your Mail username (username@yourdomain.com) in the Login Name field.
    - Set the SMTP Server (Outgoing) to mail.yourdomain.com and select
      Allow authentication.
  - 4. Select **Checking Mail** from the **Category** list.
    - Your information should be pre-populated based on your Getting Started settings.
  - 5. Select **Incoming Mail** from the **Category** list.
    - Ensure that the Leave mail on server and Skip messages over 40K in size options are not ticked.
    - Select **Passwords** for **Authentication Style**.
  - 6. Select **Sending Mail** from the **Category** list.
    - Tick the box next to **Allow authentication**.
  - 7. Click **OK** and then verify your settings by clicking **File > Check Mail**.

**Congratulations!** You've finished configuring your client to send and retrieve Mail messages.